## 「こんな時どうしたらいいの? ワープロソフト3(一太郎編)」

※ ここで例示するのは一般的な設定方法です。ソフトウエアのバージョンや設定によっては画面表示が異なったり、適用結果が異なったりする場合があります。

<<一太郎編>>

## ○ 文字がうまくそろわないのです。

メニューバーの、

「ファイル」→「文書スタイル」→「<u>上下の行で文字の位置を揃える</u>」 をクリックしてください。

※ 既に作成した文書について操作するときは、範囲を指定した上で、上記の操作を行ってください。

| r.                |         | 新規作成( <u>N</u> )<br>開く( <u>O</u> )<br>閉じる( <u>C</u> )                                                                     | Ctrl+N<br>Ctrl+O<br>Ctrl+F4 | <ol> <li>1 公用文(表記).jtd</li> <li>2 H19教育センター交通安全誓約書.jtd</li> <li>3 H19教育センター交通安全誓約書.ştd</li> </ol>                                           | l.jtd                                                 | E Ξ Ξ ()質問を入力してくだ<br>1 70 80 |
|-------------------|---------|----------------------------------------------------------------------------------------------------|-----------------------------|----------------------------------------------------------------------------------------------------|-------------------------------------------------------|------------------------------|
| 0 (8) (8) (8) (8) | 0       | 上書保存( <u>S</u> )<br>名前を付けて保存( <u>A</u> )<br>他形式の保存/開く( <u>H</u> )                                                         | Ctrl+S<br>Ctrl+2            | <ul> <li>4 H19教育センター交通安全:事業計画</li> <li>5 h19教育センター交通安全推進協議会会</li> <li>6 H19駐車場割り振り一覧表.jtd</li> </ul>                                        |                                                       |                              |
|                   | 6)<br>E | 関係のある文書( <u>K</u> )<br>文書の比較( <u>U</u> )<br>セキュリティ( <u>R</u> )<br>電子署名( <u>G</u> )<br>文書補助( <u>T</u> )<br>シート( <u>E</u> ) | •                           | <ul> <li>2 H 18: 父道女王師授会の実施委員(講<br/>8 第 2 回運営委員会次第.jtd</li> <li>9 h 19教育センター交通安全推進協議会会</li> <li>2 履歴ファイルから開く(Z)</li> <li>履歴削除(D)</li> </ul> | क्षण-(र)क्रण्ममा) .jtd<br>देम्री.\$td<br>Shift+Ctrl+O |                              |
| 10                |         | 文書スタイル(Y)                                                                                                    | Ъ.                          | ▲ スタイル(Y) F9                                                                                                    |                                                       |                              |
|                   |         | 印刷プレビュー(⊻)<br>印刷( <u>P</u> )                                                                                              | Ctrl+P                      | 上下の行で文字の位置を揃える(A)                                                                                                    | 文書中の文字の横方向の<br>うに揃えます。                                | 位置が同じになるよ                    |
| 10                | M       | メール送信( <u>I</u> )                                                                                                    | •                           | ▲ 縦組文書に変換(工)                                                                                                    | _                                                     |                              |
| 15                |         | きたいけ終了(Q)                                                                                                    |                             | ヘッダ・フッタ( <u>H</u> )<br>ヘッダ・フッタ直接編集( <u>E</u> )                                                                                              |                                                       |                              |
|                   | 7       | 一太郎の終了(X)                                                                                                    | Alt+F4                      | 他文書の書式に合わせる( <u>R</u> )                                                                                                    |                                                       |                              |
|                   |         |                                                                                                    |                             |                                                                                                    |                                                       |                              |

## ○ 「上下の行で文字の位置を揃える」が出ないのですが。

メニューバーの、

「ファイル」→「文書スタイル」→としても、

「上下の行で文字の位置を揃える」が出ない場合は、

「ファイル」→「文書スタイル」→「スタイル」を選択し、

体裁タブから、

| 行番号表示<br>era of expan<br>obal business<br>are no longer<br>remain in t<br>n of monolin<br>級いいこする( <u>O</u> ) | OK<br>キャンセル<br>ヘルフペ田<br>呼び出し(N)<br>登録(X) |
|----------------------------------------------------------------------------------------------------|------------------------------------------|
| era of expan<br>obal business<br>are no longer<br>remain in t<br>n of monolin<br>褒しりこする( <u>O</u> )          | キャンセル<br>ヘルフペ日<br>呼び出し(N)<br>登録(X)       |
|                                                                                                    |                                          |
|                                                                                                    |                                          |
| 0〜 76)<br>ける(Q)                                                                                              |                                          |
|                                                                                                    | 0〜 76)<br>ける(Q)                          |

上図のように、「ジャスティフィケーション」「ワードラップ」「欧文密着」 「ハイフネーション」「和欧文間スペース」のチェックマークを外すと、縦 に列をそろえることができます。